## UM11482 KITPF7100FRDMPGM evaluation board Rev. 1 – 24 September 2020

User guide

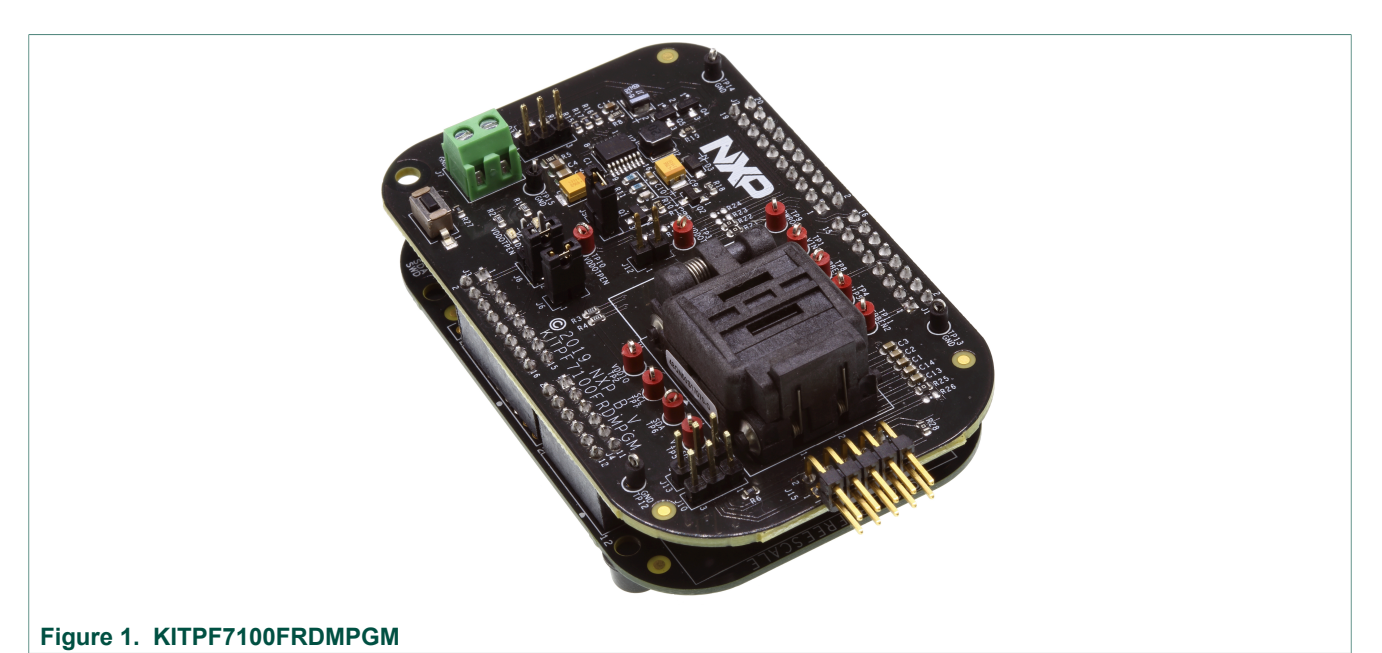

Important Notice

NXP provides the enclosed product(s) under the following conditions:

This evaluation kit is intended for use of ENGINEERING DEVELOPMENT OR EVALUATION PURPOSES ONLY. It is provided as a sample IC pre-soldered to a printed circuit board to make it easier to access inputs, outputs, and supply terminals. This evaluation board may be used with any development system or other source of I/O signals by simply connecting it to the host MCU or computer board via off-the-shelf cables. This evaluation board is not a Reference Design and is not intended to represent a final design recommendation for any particular application. Final device in an application will be heavily dependent on proper printed circuit board layout and heat sinking design as well as attention to supply filtering, transient suppression, and I/O signal quality.

The goods provided may not be complete in terms of required design, marketing, and or manufacturing related protective considerations, including product safety measures typically found in the end product incorporating the goods. Due to the open construction of the product, it is the user's responsibility to take any and all appropriate precautions with regard to electrostatic discharge. In order to minimize risks associated with the customers applications, adequate design and operating safeguards must be provided by the customer to minimize inherent or procedural hazards. For any safety concerns, contact NXP sales and technical support services.

Should this evaluation kit not meet the specifications indicated in the kit, it may be returned within 30 days from the date of delivery and will be replaced by a new kit.

NXP reserves the right to make changes without further notice to any products herein. NXP makes no warranty, representation or guarantee regarding the suitability of its products for any particular purpose, nor does NXP assume any liability arising out of the application or use of any product or circuit, and specifically disclaims any and all liability, including without limitation consequential or incidental damages. Typical parameters can and do vary in different applications and actual performance may vary over time. All operating parameters, including Typical, must be validated for each customer application by customer's technical experts.

NXP does not convey any license under its patent rights nor the rights of others. NXP products are not designed, intended, or authorized for use as components in systems intended for surgical implant into the body, or other applications intended to support or sustain life, or for any other application in which the failure of the NXP product could create a situation where personal injury or death may occur. Should the Buyer purchase or use NXP products for any such unintended or unauthorized application, the Buyer shall indemnify and hold NXP and its officers, employees, subsidiaries, affiliates, and distributors harmless against all claims, costs, damages, and expenses, and reasonable attorney fees arising out of, directly or indirectly, any claim of personal injury or death associated with such unintended or unauthorized use, even if such claim alleges NXP was negligent regarding the design or manufacture of the part.

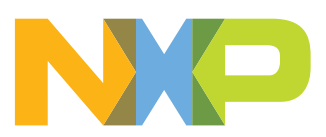

## 1 Introduction

This document is the user guide for the KITPF7100FRDMPGM evaluation board, intended for the engineers involved in the evaluation, design, implementation, and validation of multichannel power management integrated circuit PF7100.

The scope of this document is to provide the user with information to evaluate the multichannel power management integrated circuit PF7100. This document covers connecting the hardware, installing the software and tools, configuring the environment and using the kit.

The customer evaluation board provides full access to all the features in the PF7100 device.

## 2 Finding kit resources and information on the NXP web site

NXP Semiconductors provides online resources for evaluation boards and its supported device(s) on <a href="http://www.nxp.com">http://www.nxp.com</a>.

The information page for evaluation boards are at <a href="https://www.nxp.com/KITPF7100FRDMPGM">https://www.nxp.com/KITPF7100FRDMPGM</a>. The information page provides overview information, documentation, software and tools, parametrics, ordering information and a **Getting Started** tab. The **Getting Started** tab provides quick-reference information applicable to these evaluation boards, including the downloadable assets referenced in this document.

## 2.1 Collaborate in the NXP community

The NXP community is for sharing ideas and tips, asking and answering technical questions, and receiving input on just about any embedded design topic.

The NXP community is at <u>http://community.nxp.com</u>.

## **3 Getting ready**

Working with this evaluation board requires the kit contents, additional hardware and a Windows PC workstation with installed software.

### 3.1 Kit contents

- Assembled and tested evaluation board and preprogrammed FRDM-KL25Z microcontroller board in an antistatic bag
- USB-STD A to USB-B-mini cable
- Quick Start Guide

## 3.2 Windows PC workstation

This evaluation board requires a Windows PC workstation. Meeting these minimum specifications should produce great results when working with this evaluation board.

• USB-enabled computer with Windows 7, Windows 8, or Windows 10

## 3.3 Software

Installing software is necessary to work with this evaluation board.

Software package NXP\_GUI\_PR\_revision.zip contains:

- KL25Z firmware files
- PF7100 NXPGUI Setup
- OTP mirror register read script

## 4 Getting to know the hardware

The NXP OTP programming boards provide an easy-to-use platform for programming the default configuration of the NXP PF7100 power management products. The boards support all voltages and signals needed for OTP programming.

## 4.1 Kit overview

The KITPF7100FRDMPGM is a programming board featuring a 48-pin QFN socket for PF7100 PMICs. The kit integrates all hardware needed to program the OTP registers in the PMIC.

The KITPF7100FRDMPGM integrates a communication bridge based on the FRDM-KL25Z freedom board to communicate with the NXPGUI software interface to program the OTP configuration.

#### 4.1.1 Evaluation board features

#### **Programming socket**

Clamshell 48-pin QFN socket

#### System features

- 5.0 V operating input voltage range (from USB connector)
- Integrated boost converted to supply VDDOTP programming voltage
- USB to I<sup>2</sup>C communication via the FRDM-KL25Z interface
- Inline programming interface connector

## 4.1.2 Schematics

The board layout and bill of materials for the KITPF7100FRDMPGM are available at <u>www.nxp.com/KITPF7100FRDMPGM</u>.

## KITPF7100FRDMPGM evaluation board

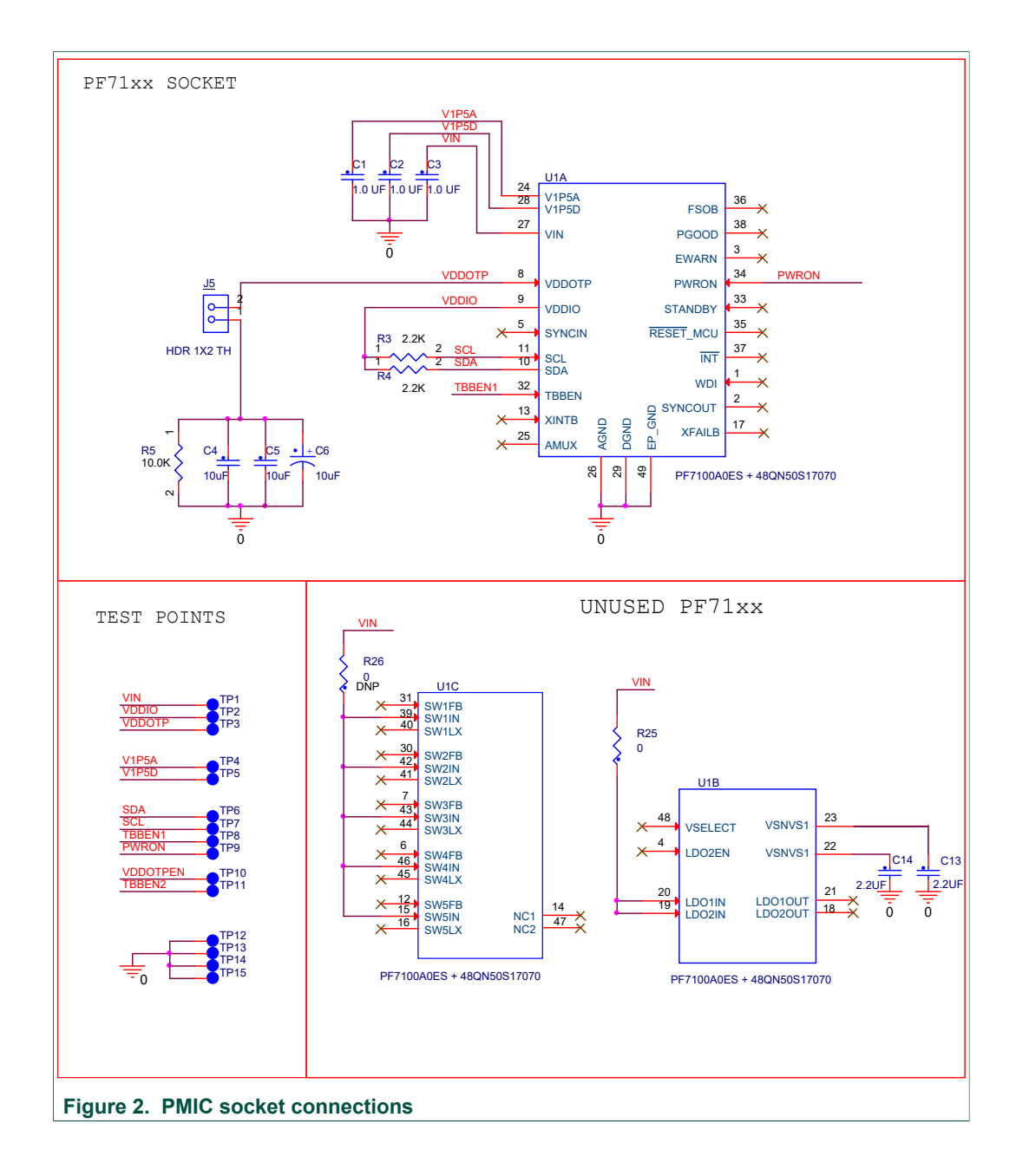

## KITPF7100FRDMPGM evaluation board

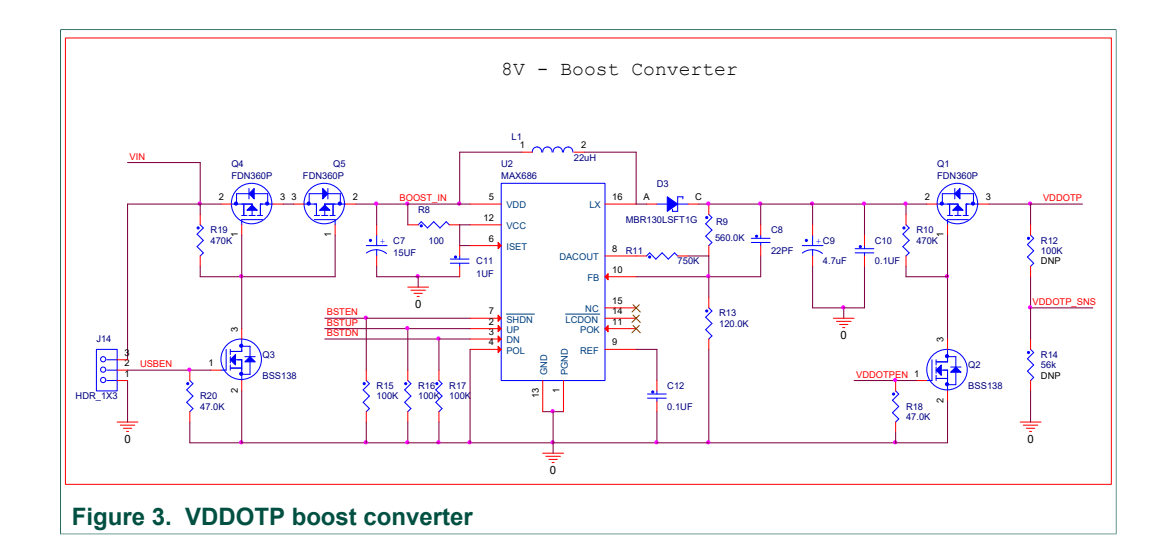

## KITPF7100FRDMPGM evaluation board

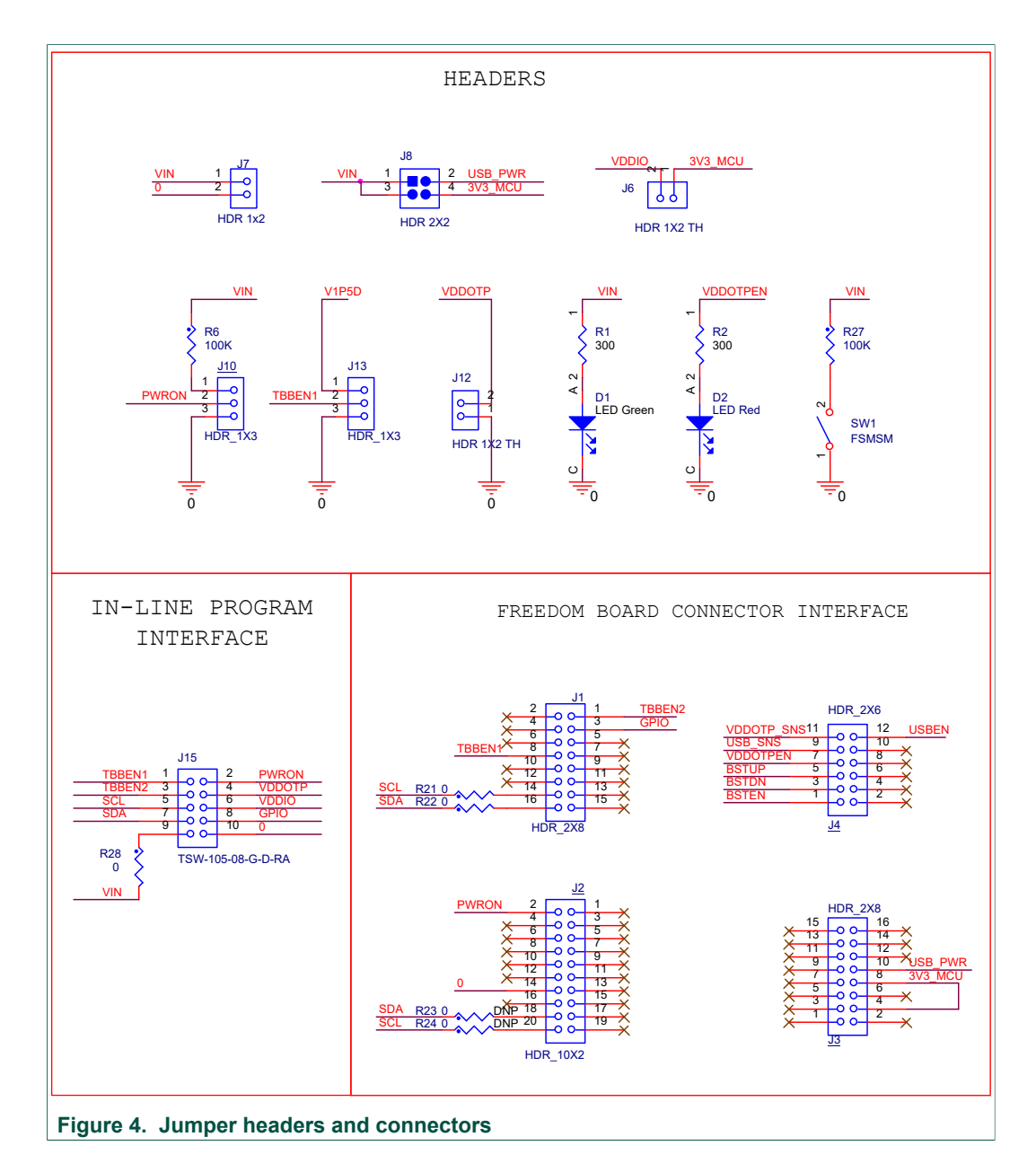

## 4.2 Kit featured components

Figure 5 identifies important components on the board.

6/22

## KITPF7100FRDMPGM evaluation board

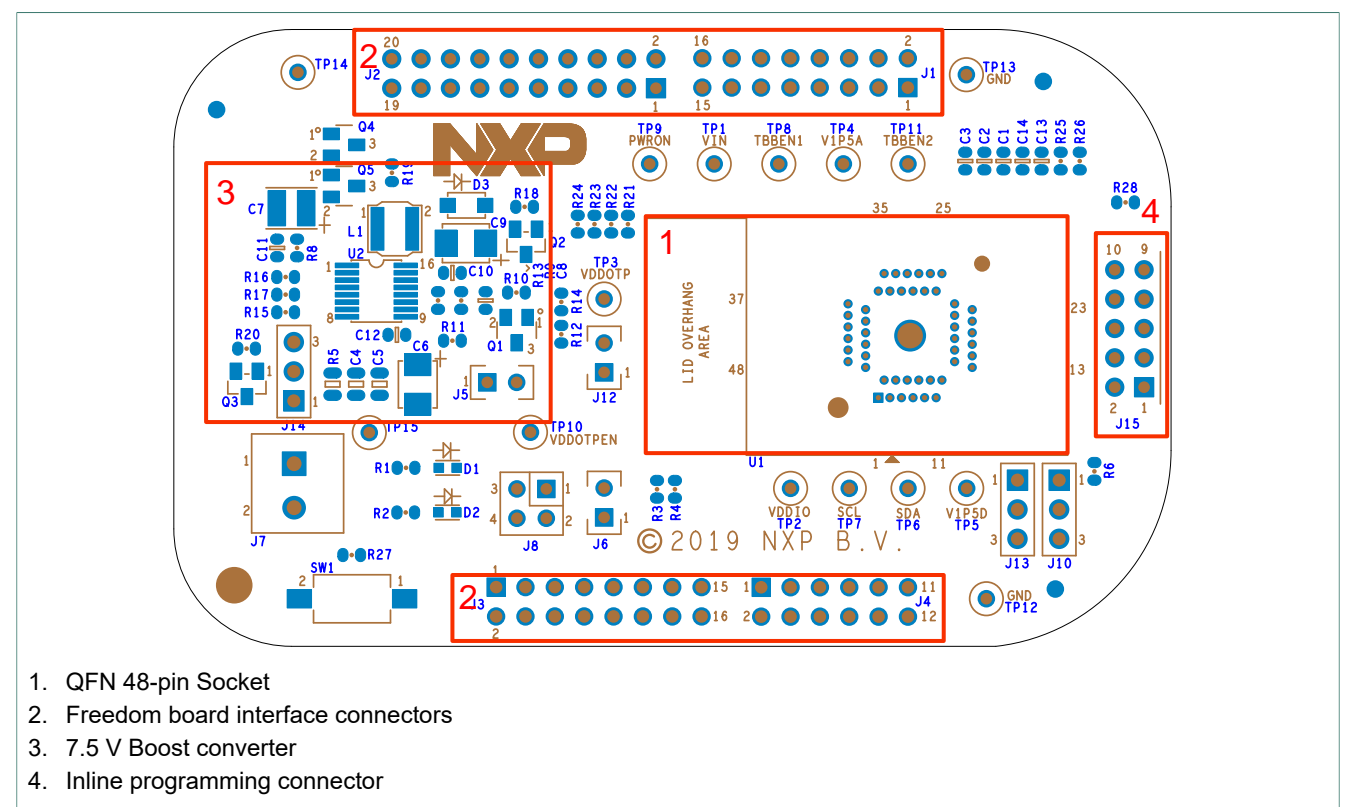

Figure 5. Evaluation board featured component locations

## 4.3 Default jumper configurations

| Table 1. | Evaluation | board | jumper | descriptions |
|----------|------------|-------|--------|--------------|
|----------|------------|-------|--------|--------------|

| Name           | Default      | Description                                                                                                    |
|----------------|--------------|----------------------------------------------------------------------------------------------------|
| J7             | Disconnected | External VIN supply                                                                                                    |
| J14            | Open         | <ul> <li>Force VIN for the boost converter</li> <li>1-2: disconnect VIN from the boost converter</li> <li>2-3: force VIN to supply the boost converter</li> <li>Open: allow the MCU to control the boost input voltage supply</li> </ul> |
| J8             | 1-2 Shorted  | <ul> <li>KITPF7100FRDMPGM input supply selection</li> <li>1-2 shorted: select USB 5 V from FRDM-KL25Z as input</li> <li>3-4 shorted: select 3.3 V from FRDM-KL25Z as input</li> </ul>                                                    |
| J5             | Shorted      | Filter capacitors for VDDOTP pin                                                                                                    |
| J6             | Shorted      | Force VDDIO supply to 3.3 V from FRDM-KL25Z                                                                                                    |
| J10            | Open         | <ul> <li>PWRON voltage selection</li> <li>1-2 shorted: force PWRON high</li> <li>2-3 shorted: force PWRON low</li> <li>Open: allows MCU to control PWRON pin</li> </ul>                                                                  |
| J13            | Open         | <ul> <li>TBBEN voltage selection</li> <li>1-2 shorted: force TBBEN high</li> <li>2-3 shorted: force TBBEN low</li> <li>Open: allows MCU to control TBBEN pin</li> </ul>                                                                  |
| J12            | Open         | Force VDDOTP to ground                                                                                                    |
| J1, J2, J3, J4 | —            | Freedom board interface                                                                                                    |

#### KITPF7100FRDMPGM evaluation board

| Name | Default | Description                  |
|------|---------|------------------------------|
| J15  | Shorted | Inline programming connector |

## 4.4 Test points

The following test points provide access to various signals to and from the board.

 Table 2. Evaluation board test point descriptions

| Name (label)              | Signal name | Description                                                                                                    |
|---------------------------|-------------|----------------------------------------------------------------------------------------------------|
| Ground test points        |             |                                                                                                    |
| TP12, TP13, TP14,<br>TP15 | GND         | Ground plane test points                                                                                                    |
| Digital I/O signal        |             |                                                                                                    |
| TP1                       | VIN         | Connected to pin 27 (VIN) on socket                                                                                                    |
| TP2                       | VDDIO       | Connected to pin 9 (VDDIO) on socket                                                                                                    |
| TP3                       | VDDOTP      | Connected to pin 8 (VDDOTP) on socket                                                                                                    |
| TP4                       | V1P5A       | Connected to pin 24 (V1P5A) on socket                                                                                                    |
| TP5                       | V1P5D       | Connected to pin 28 (V1P5D) on socket                                                                                                    |
| TP6                       | SDA         | Connected to pin 10 (SDA) on PMIC. Main system $I^2C$ bus                                                                                      |
| TP7                       | SCL         | Connected to pin 11 (SCL) on PMIC. Main system $I^2C$ bus.                                                                                     |
| TP8                       | TBBEN1      | Connected to pin 32 (TBBEN) on socket                                                                                                    |
| TP9                       | PWRON       | Connected to pin 34 (PWRON) on socket                                                                                                    |
| TP10                      | VDDOTPEN    | Connected to VDDOTP enable FET on the boost converter block                                                                                    |
| TP11                      | TBBEN2      | Connected to pin 3 (TBBEN2) on the inline programming<br>connector; provided to support dual PMIC programming<br>when doing inline programming |

## 4.5 Inline programming interface configuration

In order to provide connectivity for programming of a PF7100 device on a target board, a set of jumper wires has been provided.

![](_page_7_Figure_10.jpeg)

For systems that require inline programming capabilities, the following circuits should be provided in order to be able to interface with the KITPF7100FRDMPGM programming board via the interface connector.

## KITPF7100FRDMPGM evaluation board

![](_page_8_Figure_3.jpeg)

UM11482

© NXP B.V. 2020. All rights reserved.

#### Notes:

- Inline programming interface connector may require mirror signals, depending on the cable configuration used to connect with the KITPF7100FRDMPGM programmer.
- The configuration signal might require isolation from the main system in order to allow proper communication with the PMIC during the OTP programming procedure. Such isolation may be achieved via 1x2 pin header, 0 Ω resistor or a dip switch array.
- TBBEN2 and GPIO pins in KITPF7100FRDMPGM interface connector are intended for advance system configuration. Connection is optional as needed.
- Make sure to use a connector cable that is eight inches or shorter to communicate between the KITPF7100FRDMPGM and the target board.

## 5 Software and firmware preparation

## 5.1 Installing NXPGUI on your computer

The KITPF7100FRDMPGM can use the NXPGUI for any of the PF7100 devices. Prior to the installation of the NXPGUI software and performing device firmware updates (if needed), download and unzip the NXP\_GUI\_PR\_version.zip file to any desired location.

Open and run the NXP\_GUI\_version\_Setup.exe file from the unzipped package. This installs the NXPGUI software in the system. Install it in a local destination folder.

The installation package is available at www.nxp.com/KITPF7100FRDMPGM.

## 5.2 Updating the PF7100 NXPGUI firmware

The FRDM-KL25Z freedom board is used to operate as a communication bridge to interface the NXPGUI with the PMIC and other I<sup>2</sup>C devices. The firmware is organized in three levels:

- 1. At the first level, the SDA uses the BOOTLOADER to operate as the main path to flash the functional code of the SDA processor. The BOOTLOADER is preprogrammed on the FRDM-KL25Z freedom boards and cannot be reflashed, to avoid permanent damage to the Freedom board.
- 2. At the second level, the SDA provides a *firmware loader* for quick drag-and-drop update of the KL25Z MCU firmware.
- At the third level, the KL25Z MCU provides the NXPGUI firmware. This firmware converts the USB communication into MCU instructions to control digital I/Os, as well as I<sup>2</sup>C communication to the PMIC.

If the FRDM-KL25Z is not loaded with the correct firmware to support a future software upgrade, the firmware can be updated in few simple steps.

**Note:** The following firmware updates are optional and can be skipped if the firmware is up-to-date.

#### 5.2.1 Flashing the FRDM-KL25Z firmware loader

 This step is optional and should be performed only if the FRDM\_KL25Z driver does not appear when the SDA port is connected. Press the push button on the Freedom board and connect the USB cable into the SDA port on the Freedom board. A new BOOTLOADER device should appear on the left pane of the file explorer.

## KITPF7100FRDMPGM evaluation board

![](_page_10_Figure_3.jpeg)

#### Figure 9. FRDM-KL25Z USB and SDA ports

- The file, *MSD-DEBUG-FRDM-KL25Z\_Pemicro\_v118.SDA*, should be located in the *KL25Z firmware* folder. Drag and drop this file into the BOOTLOADER drive.
- Disconnect and reconnect the USB cable into the SDA port (this time without pressing the push button). A new device called *FRDM\_KL25Z* is installed on the PC.

## 5.2.2 Flashing the NXPGUI firmware

If a new software or silicon release requires a firmware update on the FRDM-KL25Z freedom board, use the following steps to upgrade or downgrade the firmware of the freedom board as needed. Note that this procedure is needed only to update the firmware and may be skipped if no change is needed.

- Connect the USB cable in the SDA port (without holding the push button). The PC installs a new device called FRDM\_KL25Z.
- Locate the ".bin" NXPGUI driver to be installed, for example *nxp-gui-fw-frdmkl25z-usb\_hid-pf7100\_version.bin* and drag and drop the file into the FRDM\_KL25Z driver.
- Freedom board firmware is successfully loaded.

## 6 Programming OTP configuration on the PF7100 PMIC

## 6.1 Launch NXPGUI to generate an OTP script

- 1. Open the NXPGUI application from the installation folder or from the Start menu to start the application.
- 2. The NXPGUI launcher is displayed with a list of possible configurations to load the NXPGUI. Select the appropriate option for the device and silicon revision to be used. If the device revision populated on the KITPF7100FRDMPGM is not available in the list, please contact your NXP representative to obtain the latest software update suitable for your device. Click OK to launch the NXPGUI.

| NP Kit Selection                                      | ×                            |
|-------------------------------------------------------|------------------------------|
| Select the kit,on board device(s),<br>Kit and Devices | target MCU and USB interface |
| ✓ KITPF502x                                           | ^                            |
| PF5020                                                |                              |
| PF5023                                                |                              |
| PF5024                                                |                              |
| ✓ KITPF7100                                           |                              |
| PF7100                                                |                              |
| ✓ KITFS26                                             |                              |
| FS26                                                  | ¥                            |
| A kit for NXP PMIC evaluation                         |                              |
| Advanced Settings                                     |                              |
| Feature Set                                           | debug-i2c                    |
| Target MCU                                            | FRDM-KL25Z                   |
| USB Interface                                         | usb-hid                      |
| Use this configuration and Donot as                   | k again!                     |
|                                                       | OK Cancel                    |

3. Set the desired OTP configuration using the OTP tab panel. If there is a predefined OTP configuration script, the user can load it by clicking on the Import button.

## KITPF7100FRDMPGM evaluation board

| Configuration Hard                                                                                                    | ware Configuration Sec                                                | ouencer          | SW Regulate                                                           | rs LDO Regula                                                                                        | tors Program                                                                                                    | n ID                                                                   |                | Import | Save Config | - Customer D                                                                                                  | at a la                                                                                                    |
|----------------------------------------------------------------------------------------------------|-----------------------------------------------------------------------|------------------|-----------------------------------------------------------------------|----------------------------------------------------------------------------------------------------|----------------------------------------------------------------------------------------------------|------------------------------------------------------------------------|----------------|--------|-------------|----------------------------------------------------------------------------------------------------|----------------------------------------------------------------------------------------------------|
| Syst                                                                                                    | em Configuration                                                      |                  |                                                                       | 1/0                                                                                                  | ) Configuratio                                                                                                   | on                                                                     |                |        | <u>^</u>    | Company Name*                                                                                                 | [Company Name]                                                                                                    |
| OTP_J2C_ADD<br>OTP_J2C_CRC_EN<br>OTP_VIN_OV.O_EN<br>OTP_VIN_OV.O_DRNC<br>OTP_VIN_OV.O_SOWN<br>OTP_FALLT_MAX_CNT<br>OTP_TIMER_FAULT | 0x08<br>Disabled<br>Disabled<br>10 µs<br>Disabled<br>Disabled<br>1 ms |                  | 910 00<br>910 00<br>910 00<br>910 00<br>910 000<br>910 000<br>910 000 | WRON_MODE<br>WRON_RST_EN<br>WRON_RST_EN<br>IRESET<br>STANDBYIW<br>PG_ACTIVE<br>PG_CHECK<br>(FAILB_EN | Level Sensitiv<br>FED-32ms, R8<br>Shutdown on<br>2 s<br>STANDBY Act<br>GPO Mode<br>No OV/UV che<br>XFALLB Pio Di | e   ED-32ms   TRESET   VIVE High   Kecked at power   sabled            |                |        |             | Location<br>Contact Name*<br>Contact E-mal*<br>Phone Number*<br>Address#1*<br>Address#2<br>City*<br>Zip Code* | [Company Location]<br>[Contact Name]<br>[Contact E-mail]<br>[Contact Phone Numbe<br>[Company Address]<br>[City]<br>[Zip/ Postal Code] |
|                                                                                                    |                                                                       |                  | _9TO<br>_9TO<br>_9TO<br>_9TO<br>_9TO<br>_9TO                          | EWARN_TIME                                                                                           | 0.1 ms<br>FSOB ignores<br>FSOB ignores<br>FSOB ignores<br>FSOB ignores                                           | v<br>soft faults v<br>hard faults v<br>WDI faults v<br>WD counter fr v |                |        |             | Other Info Program Dee Program Name* Application* Production Date Sample Date*                                | tails [Program Name] [Application Description [Targeted Production D [Require Sample Date]                                            |
| Wa                                                                                                    | tchdog monitoring                                                     |                  |                                                                       | Clo                                                                                                  | ck manageme                                                                                                    | ent                                                                    |                |        |             | Other Info                                                                                                    |                                                                                                    |
| OTP_WDI_MODE<br>OTP_WDI_INV<br>OTP_WDI_STBY_ACTIV<br>OTP_WD_EN                                                                     | Soft WD reset<br>Faling edge of the WDI<br>WDI disabled in STAND      | *<br>1 *<br>BY * | тто 0<br>ятто 0<br>ятто 0<br>ятто 0                                   | _CLK_FREQ<br>_FSYNC_RANGE<br>_SYNCIN_EN<br>_SYNCOUT_EN                                               | 2.500 MHz<br>2000KHz and 30<br>SYNCIN Disables<br>SYNCOUT Disab                                                  | v<br>100KHz v<br>d v<br>led v                                          | 0000<br>0<br>0 |        |             | Device Type<br>OTP ID<br>Part Number<br>Target Market                                                         | PF7100-QM<br>A0<br>PPF7100AMM<br>Automotive                                                                                           |

4. Select **OTP** from the **Export** tab in the menu and save the generated OTP file (.txt) to a known location with a desired filename.

| File | View | Export          | NXP    | Help       |                     |                |      |
|------|------|-----------------|--------|------------|---------------------|----------------|------|
| PF   | 710  | ITO             | )      |            | user-mode 🔻         | Polling A      | oply |
|      |      | TBE<br>HE       | }<br>K | Syste      | are Configuration   | Sequencer<br>n | SW   |
| -    |      | OTP_I2C         | _ADD   |            | 0x08                | -              | 000  |
| SCRI | PT   | OTP_I2C         | _CRC_E | N          | Enabled             | •              | 1    |
| R    | 4    | OTP_I2C         | _SECUR | E_EN       | Secure write Disabl | ed 🔻           | 0    |
| PRC  | G    | OTP_VIN         | _OVLO_ | EN         | Enabled             | *              | 1    |
| Π    |      | OTP_VIN         | _OVLO_ | DBNC       | 100 µs              | *              | 01   |
|      |      | OTP_VIN         | _OVLO_ | SDWN       | Disabled            | *              | 0    |
| E    | 2    | OTP_FAU         | LT_MA) | (_CNT      | Disabled            | *              | 0000 |
| MIRR | OR   | OTP_TIM         | ER_FAU | ILT        | Disabled            | •              | 1111 |
|      |      | OTP_FS_         | BYPASS |            | Disabled            | *              | 0    |
| POW  | ER   | OTP_FS_I        | MAX_CI | Л          | 16 Events           | *              | 1111 |
| 1    |      | OTP_FS_OK_TIMER |        | 60 Minutes | *                   | 111            |      |
| OT   | P    |                 |        |            |                     |                |      |

5. The script for OTP programming is ready.

# (D) Computer (B) FRDM-KLZ25 USB Port (C) USB Cable Figure 10. Evaluation board setup

<u>Figure 10</u> presents a typical hardware configuration incorporating the development board and a Windows PC workstation.

To configure the hardware and workstation, complete the following procedure:

- 1. Connect the KITPF7100FRDMPGM board to the top of the Freedom KL25Z board.
  - For standalone chip programming, introduce a PF7100 QFN device in the socket (ensure pin 1 is properly aligned).
  - For inline programming, connect the interface connector to the system board and ensure VIN power is provided either from the programmer or at the system board. Ensure the SCL and SDA pins are connected only to the PMIC and isolated from the system bus. This configuration avoids the unpowered system from pulling the signal up or down, causing communication problems.
- 2. Connect the USB cable from the PC to the USB port on the Freedom board.
  - The green LED should light up.
- 3. The USB-HID connection will automatically search for the KITPF7100FRDMPGM, if a valid board is connected. This is displayed by the active Start button on the top-left corner of the GUI, then click **Start** to create a connection.

| NXP G     | UI - PF7100 - 3.1.57 |           |                  |              |                 |
|-----------|----------------------|-----------|------------------|--------------|-----------------|
| File Viev | v Export NXP Help    |           |                  |              |                 |
| PF71      | 00 Start I2C 💌       | user-mode | Polling Apply    | y ADDR: 0x08 |                 |
|           | Log Window           | ØX        | 000 Register Map | PMIC Config  | Functional Safe |
| ACCESS    | Filter Messages 👻 🛓  | LEAR RUN  | iiii Functional  | OTP_MIRROR   | OTP_Misc        |

The Start button changes to a Stop button after it is clicked. The device status can be read from the bottom-left corner of the NXPGUI.

## 6.2 Connect the board

#### KITPF7100FRDMPGM evaluation board

| Viev | v Export NXP Help                                                                                                    |                      |                |          |                 |                 |                 |                 |                 |                 |                 |                 |
|------|----------------------------------------------------------------------------------------------------|----------------------|----------------|----------|-----------------|-----------------|-----------------|-----------------|-----------------|-----------------|-----------------|-----------------|
| F71  | .00 Stop I2C 🔻 user-mode                                                                                                    | e 🔻 Polling Appl     | y ADDR: 0x08   | - I2C    | CRC: Sec        | ure Write:      | Enable Wa       | tchdog Refre    | sh Period       | 256 ms 🔻        |                 | N               |
|      | Log Window                                                                                                    | 1001 Register Map    | PMIC Config    | 🛛 Fun    | ctional Safety  |                 | egulators (     | D SW Regulato   | rs 📶 AMU        | IX              |                 |                 |
|      | Filter Messages  Filter Messages  Filter | 1001 Functional      | 100 OTP_MIRROR | OTP_Misc |                 |                 |                 |                 |                 |                 |                 |                 |
|      | PF7100 [SET_DPIN_PWRON] W :0<br>PF7100 [SET_DPIN_TBBEN] W :0                                                                                                    | ID Registers         |                |          | DEVICE ID       | (0x00)          | Read            | 0x80            |                 |                 |                 |                 |
| ->   | PF7100 [SET_DPIN_STANDBY] W :0                                                                                                    | Interrupt Registers  |                |          |                 |                 |                 |                 |                 |                 |                 |                 |
| RIPT | PF7100 [SET_DPIN_WDI] W :0<br>PF7100 [SET_DPIN_PWRON] W :1                                                                                                    | Fault Management     |                |          | DEVICE          | DEVICE          | DEVICE          | DEVICE          | DEVICE          | DEVICE          | DEVICE          | DEVICE          |
| ð    | PF7100 [INT_STATUS1:0x04]R:0x18<br>PF7100 [INT_MASK1:0x05]R:0xff                                                                                                    | System configuration | on             |          | FAM[3]          | FAM[2]          | FAM[1]          | FAM[0]          | ID[3]           | ID[2]           | ID[1]           | ID[0]           |
| G    | PF7100 [INT_SENSE1:0x06]R:0x06                                                                                                    | Watchdog Configu     | ration         |          |                 |                 |                 |                 |                 |                 |                 |                 |
|      | PF7100 [INT_STATUS2:0x07]R:0x00<br>PF7100 [INT_MASK2:0x081R:0xff                                                                                                    | Fault Counters       |                |          | REV_ID (0x      | 01)             | Read            | 0x10            |                 |                 |                 |                 |
| 2    | PF7100 [INT_SENSE2:0x09]R:0x00                                                                                                    | AMUX Control         |                |          |                 |                 | FULL LAVE       | FULL LAVE       |                 |                 |                 |                 |
|      | PF7100 [SW_MODE_MASK:0x0b]R:                                                                                                    | SW1 Control          |                |          | R_REV[3]        | R_REV[2]        | R_REV[1]        | R_REV[0]        | R_REV[3]        | R_REV[2]        | R_REV[1]        | R_REV[0]        |
| হ    | PF7100 [SYS_INT:0x27]R:0x00<br>PF7100 [SW_ILIM_INT:0x121R:0x00                                                                                                    | SW2 Control          |                |          |                 |                 |                 |                 |                 |                 |                 |                 |
| OR   | PF7100 [SW_ILIM_MASK:0x13]R:0x4                                                                                                    | SW3 Control          |                |          | EMREV (0x0      | )2)             | Read            | 0x00            |                 |                 |                 |                 |
|      | PF7100 [SW_ILIM_SENSE:0x14]R:0x<br>PF7100 [LDO_ILIM_INT:0x15]R:0x00                                                                                                    | SW4 Control          |                | 1        |                 |                 |                 |                 |                 |                 |                 |                 |
| R    | PF7100 [LDO_ILIM_MASK:0x16]R:0                                                                                                    | SW5 Control          |                |          | PROG_I<br>DH[3] | PROG_I<br>DH[2] | PROG_I<br>DH[1] | PROG_I<br>DH[0] | RESERVED        | EMREV[2]        | EMREV[1]        | EMREV[0]        |
|      | PF7100 [SW_UV_INT:0x18]R:0x00                                                                                                    | LDO1 Control         |                |          | ]               |                 | /               |                 |                 |                 |                 |                 |
| 2    | PF7100 [SW_UV_MASK:0x19]R:0x4f<br>PF7100 [SW_UV_SENSE:0x1a]R:0x00                                                                                                    | LDO2 Control         |                |          | PROG_ID (       | )x03)           | Read            | 0x00            |                 |                 |                 |                 |
|      | PF7100 [SW_OV_INT:0x1b]R:0x00                                                                                                    | VSNVS Control        |                | 1        |                 |                 |                 |                 |                 |                 |                 |                 |
| 21   | PF7100 [SW_OV_SENSE:0x1d]R:0x00                                                                                                    | Page Select          |                |          | PROG_I<br>DL[7] | PROG_I<br>DL[6] | PROG_I<br>DL[5] | PROG_I<br>DL[4] | PROG_I<br>DL[3] | PROG_I<br>DL[2] | PROG_I<br>DL[1] | PROG_I<br>DL[0] |
| NS   | PF7100 (LDC_UV_INT:6x1e)Rc&x00<br>PF7100 (LDC_UV_ASK6x6x1)Rc&x03<br>PF7100 (LDC_UV_SENSE:0x20)Rc&x00<br>PF7100 (LDC_UV_INT:6x21)Rc&x00<br>PF7100 (LDC_UV_INT:6x22)Rc&x0<br>PF7100 (LDC_UV_SENSE:6x23)Rc&x1<br>PF7100 (PWRON_INT:6x24)Rc&x0<br>PF7100 (PWRON_SENSE:6x26)Rc&x1                                                                                                    | SW1-SW4 Voltage      |                |          |                 |                 |                 |                 |                 |                 |                 |                 |
|      | 4                                                                                                    |                      |                |          | Select All      | DEVICE_ID (     | (0x00)          | - (4)           | Read            | Write           | Reset           |                 |

4. If the board is properly recognized, press the Reset button on the Freedom board.

Once the device is connected, the system is ready to perform the OTP programming.

## 6.3 Load OTP script to program the device

There are two ways to program the PF7100 device with NXPGUI: using the **SCRIPT** tab or the **PROG** tab. The following sections introduce these two methods.

#### 6.3.1 Program the device with SCRIPT tab

1. To begin the OTP configuration on the PMIC with the **SCRIPT** tab, select the **SCRIPT** tab and open the OTP script generated by the **OTP** Tab.

#### KITPF7100FRDMPGM evaluation board

![](_page_15_Figure_3.jpeg)

- 2. Click the RUN button at the bottom of the **Script Commands Window**. Wait for the NXPGUI to finish the burning sequence.
- 3. To verify proper configuration of the device, stop the communication with the device, disconnect and reconnect the USB cable, and establish connection with the board again (this process is needed to ensure the PMIC has a complete power cycle and the new OTP configuration is loaded in the Mirror registers).
- 4. Click **OPEN** to load the PF7100\_A0\_Read\_Mirror\_Registers.txt file provided in the NXP\_GUI\_PR\_version folder. Click the **RUN** button. The log is displayed in the **Script Results Window**.
- 5. The first command provides the device ID
  - PF7100 Auto QM = 0x80
  - PF7100 Auto ASILB = 0x88
- The last two commands verify the proper programing of the Mirror register sector status. If SECT\_STATUS = 0x3F & FSTATUS = 0x00, the part is programmed correctly.
- 7. All other lines output the programmed value of the Mirror registers.

## 6.3.2 Program the device with PROG tab

1. To begin the OTP configuration on the PMIC with PROG tab, the PF7100 must first run in TBB mode. Select the tbb-mode in main menu and click the **Apply** button.

## KITPF7100FRDMPGM evaluation board

| File View    | Export NXP Help                  |                      |                    |                     |                     |            |
|--------------|----------------------------------|----------------------|--------------------|---------------------|---------------------|------------|
| <b>PF71</b>  | 00 Stop I2C 🔻 tbb-mode 💌 Polling | Apply ADDR: 0x08 -   | I2C CRC: Secure    | Write: Enable Watch | dog Refresh 📃 Perio | d 256 ms 💌 |
|              | Log Window                       | Device Programming   |                    |                     |                     |            |
|              | Filter Messages 👻 🛃 🛃            | Device Programmi     | ng Configuration   | Fuse Box            | Status              |            |
| ACCESS       |                                  | Config Source        | GUI                | Programming Status  | Sector Flags        |            |
| <><br>SCRIPT |                                  | Select Config Script | Browse             | BUSY :              | SECT_BE0 :          |            |
| -            |                                  | Config Script        | PF7100_BB4_OTP.txt | ERROR :             | SECT_BE1:           |            |
| цф           |                                  | Target State Machine | Main               | ONE_ERR :           | SECT_WP0 :          |            |
| PROG         |                                  | Target Sector        | S1                 | TWO_ERR :           | SECT_WP1:           |            |
|              |                                  | Status               | completed:         | PGM_FAIL :          | CRC_OK0 :           |            |
| INT          |                                  |                      |                    | PGM_FAIL_WP :       | CRC_OK1:            |            |
| (A)          |                                  |                      |                    | BOOT_ERR :          |                     |            |
| MIRROR       |                                  |                      |                    | VRR_ERR :           |                     |            |
|              |                                  | Program              | Reset              | Read                |                     |            |
| POWER        |                                  |                      |                    |                     |                     |            |

The PROG panel turns becomes active on TBB mode. The device status flags on the bottom bar indicates the device's current mode.

| PF71 | 00 Stop I2C 🔻 tbb-mode                                                                                                    | Polling Apply                                                                                             | ADDR: 0x08 - 12C                 | CRC: Secure Write:                                                             | Enable Watchdog Re                                                                                 | fresh Period 256 ms 🔻 | N |
|------|----------------------------------------------------------------------------------------------------|----------------------------------------------------------------------------------------------------|----------------------------------|--------------------------------------------------------------------------------|----------------------------------------------------------------------------------------------------|-----------------------|---|
|      | Log Window 🖉 🗵                                                                                                    | Device Programming                                                                                        |                                  |                                                                                |                                                                                                    |                       |   |
|      | Filter Messages 👻 🛃 RUN                                                                                                    | Device Programm                                                                                           | ing Configuration                | Fuse Box                                                                       | Status                                                                                             |                       |   |
|      | Pr7100 SEI_DPIR_WBDJ W 32<br>Pr7100 SEI_DPIR_WBDJ W 31<br>Pr7100 SEI_DPIR_WBDJ W 31<br>Pr7100 INT_STATUS:1xx04JR0<br>Pr7100 INT_SASK:0x06JR0.df<br>Pr7100 INT_STATUS:2xx07F80<br>Pr7100 INT_STATUS:2xx07F80<br>Pr7100 INT_SKS22xx08JR0.df<br>Pr7100 INT_SKS22xx08JR0.df<br>Pr7100 INT_SKS22xx08JR0.df<br>Pr7100 ISW_MDDE_INTSKx02R<br>Pr7100 ISW_MDDE_MASKCh0<br>Pr7100 ISW_MDDE_MASKCh0<br>Pr7100 ISW_MDDE_MASKCh0                                                                                                    | Config Source<br>Select Config Script<br>Config Script<br>Target State Machine<br>Target Sector<br>Status | GUI   Browse  Main  S1 Not Ready | Programming Status BUSY : ERROR : ONE_ERR : DNE_ERR : PGM_FAIL : PGM_FAIL WP : | Sect_BED:<br>SECT_BED:<br>SECT_BE1:<br>SECT_VPD:<br>SECT_VPD:<br>SECT_VP1:<br>CRC_OK0:<br>CRC_OK1: |                       |   |
|      | PF7100 [SW_LIM_NISKCN12];<br>PF7100 [SW_LIM_SENSE:0x14]<br>PF7100 [LOD_LIM_NISKCN13];<br>PF7100 [LOD_LIM_MSKN215];<br>PF7100 [LOD_LIM_MSENSE:0x17<br>PF7100 [SW_UV_INT:0x18];<br>PF7100 [SW_UV_INT:0x18];<br>PF7 | Program                                                                                                   | Reset                            | BOOT_ERR :                                                                     |                                                                                                    |                       |   |
|      | PT100 [3W, UV_SENSEGAL 13]4<br>PF7100 [3W, UV_SENSEGAL 13]4<br>PF7100 [SW, UV_INSEGAL 13]4<br>PF7100 [SW, UV_INSEGAL 13]4<br>PF7100 [LD0_UV_INSEGAL 13]4<br>PF7100 [LD0_UV_INSEGAL 13]4<br>PF7100 [LD0_UV_ISESEGAL 23]4<br>PF7100 [LD0_UV_SESEGAL 23]4<br>PF7100 [LD0_UV_SESEGAL 23]                                                                                                    |                                                                                                    |                                  |                                                                                |                                                                                                    |                       |   |
|      | PF7100 [LDC_OV_SENSE0x23]<br>PF7100 [PWRON_INT:0x24]R:0<br>PF7100 [PWRON_SENSE0x25]R<br>PF7100 [PWRON_SENSE0x26]<br>PF7100 [SET_DINI_TBBEN] W:1<br>PF7100 [SET_DINI_TSENSEN] W:0<br>PF7100 [SET_DINI_W10] W:0<br>PF7100 [SET_DINI_PWRON] W:0                                                                                                    |                                                                                                    |                                  |                                                                                |                                                                                                    |                       |   |

2. Go to the **PROG** tab, select the Config Source as **Script**, and click **Browse** to load the OTP script. The selected OTP script title shows up on the panel.

KITPF7100FRDMPGM evaluation board

| Device Programming                    |                          |                                          |              |  |  |  |  |
|---------------------------------------|--------------------------|------------------------------------------|--------------|--|--|--|--|
| Device Program                        | ning Configuration       | Fuse Box Status                          |              |  |  |  |  |
| Config Source<br>Select Config Script | Script                   | Programming Status                       | Sector Flags |  |  |  |  |
| Config Script<br>Target State Machine | PF7100_MA1_OTP_Rev B.txt |                                          | SECT_BE1:    |  |  |  |  |
| Target Sector<br>Status               | S1<br>Ready              | TWO_ERR :                                | SECT_WP1:    |  |  |  |  |
|                                       |                          | PGM_FAIL_WP :<br>BOOT_ERR :<br>VRR_ERR : | CRC_OK1:     |  |  |  |  |
| Program                               | Reset                    | Rea                                      | d            |  |  |  |  |

3. Click the **Program** button and wait for the NXPGUI to finish the burning sequence. A pop-up window appears if the OTP programming is done.

| Device Programming               |                          |                    |                            |
|----------------------------------|--------------------------|--------------------|----------------------------|
| Device Programming Configuration |                          | Fuse Box Status    |                            |
| Config Source                    | Script 💌                 | Programming Status | Sector Flags               |
| Select Config Script             | Browse                   | BUSY :             | SECT_BE0:                  |
| Config Script                    | PF7100_MA1_OTP_Rev B.txt | ERROR :            | SECT_BE1:                  |
| Target State Machine             | Main 🔻                   | ONE_ERR :          | SECT_WP0:                  |
| Target Sector                    | NP PF7100                | ×                  | SECT_WP1:                  |
| Status                           | OTP programming cor      | npleted!!!         | CRC_OK0 : 📃<br>CRC_OK1 : 📃 |
|                                  | FSTATUS : 0x 3f          |                    |                            |
|                                  | SECT_STATUS : 0x00       |                    |                            |
| Progr                            | am                       | OK                 | 1                          |

- 4. To verify proper configuration of the device, stop the communication with the device, disconnect and reconnect the USB cable, and establish connection with the board again. This process ensures the PMIC has a complete power cycle and the new OTP configuration is loaded in the Mirror registers).
- Go to SCRIPT tab, click OPEN to load the PF7100\_A0\_Read\_Mirror\_Registers.txt provided in the NXP\_GUI\_PR\_version folder. Click RUN. The log prints out in the Script Results Window.
- 6. The first command provides the device ID
  - PF7100 Auto QM = 0x8

- PF7100 Auto ASILB = 0x88
- The last two commands verify the proper programing of the Mirror register sector status. If SECT\_STATUS = 0x3F & FSTATUS = 0x00, the part is programmed correctly.
- 8. All other lines output the programmed value of the Mirror registers.

## 7 References

[1] **KITPF7100FRDMPGM** — detailed information on this board, including documentation, downloads, and software and tools

http://www.nxp.com/KITPF7100FRDMPGM

[2] **PF7100** — product information on Multichannel power management integrated circuit <u>http://www.nxp.com/PF7100</u>

## 8 Revision history

| Revision history |          |                 |  |
|------------------|----------|-----------------|--|
| Rev              | Date     | Description     |  |
| v.1              | 20200925 | Initial release |  |

## KITPF7100FRDMPGM evaluation board

## 9 Legal information

## 9.1 Definitions

**Draft** — The document is a draft version only. The content is still under internal review and subject to formal approval, which may result in modifications or additions. NXP Semiconductors does not give any representations or warranties as to the accuracy or completeness of information included herein and shall have no liability for the consequences of use of such information.

## 9.2 Disclaimers

Limited warranty and liability - Information in this document is believed to be accurate and reliable. However, NXP Semiconductors does not give any representations or warranties, expressed or implied, as to the accuracy or completeness of such information and shall have no liability for the consequences of use of such information. NXP Semiconductors takes no responsibility for the content in this document if provided by an information source outside of NXP Semiconductors. In no event shall NXP Semiconductors be liable for any indirect, incidental, punitive, special or consequential damages (including - without limitation - lost profits, lost savings, business interruption, costs related to the removal or replacement of any products or rework charges) whether or not such damages are based on tort (including negligence), warranty, breach of contract or any other legal theory. Notwithstanding any damages that customer might incur for any reason whatsoever, NXP Semiconductors' aggregate and cumulative liability towards customer for the products described herein shall be limited in accordance with the Terms and conditions of commercial sale of NXP Semiconductors.

**Right to make changes** — NXP Semiconductors reserves the right to make changes to information published in this document, including without limitation specifications and product descriptions, at any time and without notice. This document supersedes and replaces all information supplied prior to the publication hereof.

Applications — Applications that are described herein for any of these products are for illustrative purposes only. NXP Semiconductors makes no representation or warranty that such applications will be suitable for the specified use without further testing or modification. Customers are responsible for the design and operation of their applications and products using NXP Semiconductors products, and NXP Semiconductors accepts no liability for any assistance with applications or customer product design. It is customer's sole responsibility to determine whether the NXP Semiconductors product is suitable and fit for the customer's applications and products planned, as well as for the planned application and use of customer's third party customer(s). Customers should provide appropriate design and operating safeguards to minimize the risks associated with their applications and products. NXP Semiconductors does not accept any liability related to any default, damage, costs or problem which is based on any weakness or default in the customer's applications or products, or the application or use by customer's third party customer(s). Customer is responsible for doing all necessary testing for the customer's applications and products using NXP Semiconductors products in order to avoid a

default of the applications and the products or of the application or use by customer's third party customer(s). NXP does not accept any liability in this respect.

Suitability for use in automotive applications — This NXP Semiconductors product has been qualified for use in automotive applications. Unless otherwise agreed in writing, the product is not designed, authorized or warranted to be suitable for use in life support, life-critical or safety-critical systems or equipment, nor in applications where failure or malfunction of an NXP Semiconductors product can reasonably be expected to result in personal injury, death or severe property or environmental damage. NXP Semiconductors and its suppliers accept no liability for inclusion and/or use of NXP Semiconductors products in such equipment or applications and therefore such inclusion and/or use is at the customer's own risk.

**Export control** — This document as well as the item(s) described herein may be subject to export control regulations. Export might require a prior authorization from competent authorities.

Evaluation products — This product is provided on an "as is" and "with all faults" basis for evaluation purposes only. NXP Semiconductors, its affiliates and their suppliers expressly disclaim all warranties, whether express, implied or statutory, including but not limited to the implied warranties of non-infringement, merchantability and fitness for a particular purpose. The entire risk as to the quality, or arising out of the use or performance, of this product remains with customer. In no event shall NXP Semiconductors, its affiliates or their suppliers be liable to customer for any special, indirect, consequential, punitive or incidental damages (including without limitation damages for loss of business, business interruption, loss of use, loss of data or information, and the like) arising out the use of or inability to use the product, whether or not based on tort (including negligence), strict liability, breach of contract, breach of warranty or any other theory, even if advised of the possibility of such damages. Notwithstanding any damages that customer might incur for any reason whatsoever (including without limitation, all damages referenced above and all direct or general damages), the entire liability of NXP Semiconductors, its affiliates and their suppliers and customer's exclusive remedy for all of the foregoing shall be limited to actual damages incurred by customer based on reasonable reliance up to the greater of the amount actually paid by customer for the product or five dollars (US\$5.00). The foregoing limitations, exclusions and disclaimers shall apply to the maximum extent permitted by applicable law, even if any remedy fails of its essential purpose.

**Translations** — A non-English (translated) version of a document is for reference only. The English version shall prevail in case of any discrepancy between the translated and English versions.

## 9.3 Trademarks

Notice: All referenced brands, product names, service names and trademarks are the property of their respective owners.

NXP — is a trademark of NXP B.V.

## **NXP Semiconductors**

# **UM11482**

## KITPF7100FRDMPGM evaluation board

## **Tables**

| Tab. 1. | Evaluation board jumper descriptions7 | Tab. 2. | Evaluation board test point descriptions8 |
|---------|---------------------------------------|---------|-------------------------------------------|
|         |                                       |         |                                           |

## **Figures**

| Fig. 1. | KITPF7100F | RDMP     | GM          |           | 1 |
|---------|------------|----------|-------------|-----------|---|
| Fig. 2. | PMIC socke | t conne  | ctions      |           | 4 |
| Fig. 3. | VDDOTP bo  | oost con | verter      |           | 5 |
| Fig. 4. | Jumper hea | ders and | d connector | rs        | 6 |
| Fig. 5. | Evaluation | board    | featured    | component |   |
| •       | locations  |          |             |           | 7 |

UM11482 User guide

## **NXP Semiconductors**

# **UM11482**

## KITPF7100FRDMPGM evaluation board

## Contents

| 1     | Introduction                               | 2    |
|-------|--------------------------------------------|------|
| 2     | Finding kit resources and information on   |      |
|       | the NXP web site                           | 2    |
| 2.1   | Collaborate in the NXP community           | 2    |
| 3     | Getting ready                              | 2    |
| 3.1   | Kit contents                               | 2    |
| 3.2   | Windows PC workstation                     | 2    |
| 3.3   | Software                                   | 2    |
| 4     | Getting to know the hardware               | 3    |
| 4.1   | Kit overview                               | 3    |
| 4.1.1 | Evaluation board features                  | 3    |
| 4.1.2 | Schematics                                 | 3    |
| 4.2   | Kit featured components                    | 6    |
| 4.3   | Default jumper configurations              | 7    |
| 4.4   | Test points                                | 8    |
| 4.5   | Inline programming interface configuration | 8    |
| 5     | Software and firmware preparation          | 10   |
| 5.1   | Installing NXPGUI on your computer         | 10   |
| 5.2   | Updating the PF7100 NXPGUI firmware        | . 10 |
| 5.2.1 | Flashing the FRDM-KL25Z firmware loader    | 10   |
| 5.2.2 | Flashing the NXPGUI firmware               | . 11 |
| 6     | Programming OTP configuration on the       |      |
|       | PF7100 PMIC                                | . 12 |
| 6.1   | Launch NXPGUI to generate an OTP script    | . 12 |
| 6.2   | Connect the board                          | 14   |
| 6.3   | Load OTP script to program the device      | 15   |
| 6.3.1 | Program the device with SCRIPT tab         | 15   |
| 6.3.2 | Program the device with PROG tab           | 16   |
| 7     | References                                 | 19   |
| 8     | Revision history                           | 19   |
| 9     | Legal information                          | 20   |

Please be aware that important notices concerning this document and the product(s) described herein, have been included in section 'Legal information'.

#### © NXP B.V. 2020.

All rights reserved.

For more information, please visit: http://www.nxp.com For sales office addresses, please send an email to: salesaddresses@nxp.com

Date of release: 24 September 2020 Document identifier: UM11482